# ขั้นตอนการใช้งานระบบ MAS งบกลาง\_เบิกจ่ายค่าศึกษาเล่าเรียนบุตร

กลุ่มประเภทข้าราชการ ลูกจ้างประจำ พนักงานเปลี่ยนสถานภาพ ข้าราชการบำนาญ <u>หมายเหตุ</u> บางท่านเมื่อค้นหาอาจพบ 2 รหัสเนื่องจากมี 2 สถานภาพ

1. ไปที่เมนู ส่วนงาน → เงินจากกรมบัญชีกลาง → เบิกจ่ายค่าศึกษาเล่าเรียนบุตร

| ส่วน | งาน            | Budgeting Settings                           |   |                      |
|------|----------------|----------------------------------------------|---|----------------------|
|      | ขอเข           | บิกเงินจากกรมบัญชีกลาง                       | • | เบิกค่ารักษาพยาบาล   |
|      | ขอเร           | บิกเงินจากเงินรายได้                         | • | เบิกค่าเล่าเรียนบุตร |
|      | ขอเที<br>ขอเที | บิกเงินจากเงินอุดหนุนรัฐบาล<br>บิกจ่ายทั่วไป | • |                      |
|      | รับเงิ         | นทั่วไป                                      | • |                      |

- 2. การเบิกจ่ายค่าศึกษาเล่าเรียนบุตร ประกอบไปด้วย 5 ส่วน ดังนี้
  - 1 เป็นส่วนของ Document's Workflow
  - เพื่อบอกถึงการเดินทางของเอกสารว่าอยู่ในขั้นตอนใด
  - 2 เป็นส่วนของ เอกสารเบิกงบกลางค่ารักษาพยาบาล บันทึกข้อมูลของเอกสาร
  - <mark>3</mark> เป็นส่วนของ Metric แผนงบประมาณ
  - 4 เป็นส่วนของ รายชื่อและรายละเอียดผู้ขอเบิก
  - 5 เป็นส่วนของ การบันทึกบัญชี

| )                                       |                                                                                                    |                   |
|-----------------------------------------|----------------------------------------------------------------------------------------------------|-------------------|
| "Document's Workflow History and Future |                                                                                                    |                   |
|                                         | PSU Doction PSU Doction O Document Type COEPE1 fulfioner O DOCUMENT Type COEPE1 fulfioner O DOCUMENT Type COEPE1 fulfioner O DOCUMENT O DOCUMENT O DOCUMEN | 🛎 ร้องที่แก่งหน้า |
|                                         | Budget Item Code         GCPHC         Plennest Annount         0.00         Actual Annount         0.00           Description         AuxTellminufcronounsuid/fillinumcente         0.00         0.00         0.00                                                                                                    |                   |
|                                         | เรื่อง<br>ชัมหาน                                                                                                    | 2                 |
|                                         | φτασ σταστώρεια [16]                                                                                                    |                   |
|                                         | valas * unthravle > ternex > mone valas.<br>Metric                                                                                                    |                   |
|                                         | rakananinanan Wanakanan Wanakana Ukanakana 3                                                                                                    |                   |
| 1                                       | มันใน เป็นเล่ากร ซึ่ม-อากุล เป็นต่ามีเหมลง จำนามนี้น Bank BankAccount                                                                                                    |                   |
|                                         |                                                                                                    | 4                 |
|                                         |                                                                                                    |                   |
|                                         | ฟลนัฟซ์ ซี่หนัฟซ์ Dr Cr                                                                                                    |                   |
|                                         |                                                                                                    | 5                 |
|                                         |                                                                                                    |                   |
|                                         |                                                                                                    |                   |

3. การบันทึกเอกสาร

หลังจากกดเมนูเข้ามาใช้งาน

หากมีข้อมูลการเบิกจ่ายอยู่แล้วระบบจะแสดงใบเบิกจ่ายให้หากต้องการทำใบเบิกจ่ายใหม่ใ

ห้คลิ๊กที่ช่องระบุข้อมูลใดก็ได้แล้วกด F6 (ตัวอย่างจะเป็น PSU DocNo)

ช่องระบุข้อมูลจะเป็นสีขาว

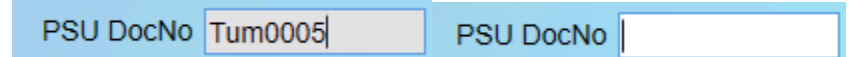

4. การค้นหาเอกสารเบิกจ่ายค่าศึกษาเล่าเรียนบุตร

หากต้องการค้นหาให้คลิ๊กที่ช่องระบุข้อมูลใดก็ได้แล้วกด Ctrl +Q

PSU DocNo JAR001

ระบบจะแสดงช่องสีเหลืองเพื่อใส่คำค้นหา

| PSU DocNo        |               | Document Type        | วันที่เอกสาร | Fund Type Cod | te <mark>×</mark> | Year     | เลขขอเบิก CGD    |  |
|------------------|---------------|----------------------|--------------|---------------|-------------------|----------|------------------|--|
| วิทยาเขต         | ¥             |                      | ส่วนงาน      | <b>v</b>      | สาขา              | <b>~</b> |                  |  |
| Budget Item Code |               | Planned Amount       |              | Actual Amount | Pending Amou      | nt       | Available Amount |  |
| Description      |               |                      |              |               |                   |          |                  |  |
| เรื่อง           |               |                      |              | เรียน         | 1                 |          |                  |  |
| ข้อความ          |               |                      |              |               |                   |          |                  |  |
|                  |               |                      |              |               |                   |          |                  |  |
| ผู้เสนอ          |               | ตำแหน่งผู้เสน        | ə            | Tel           |                   |          |                  |  |
| จ่ายโดย          | 🔵 มหาวิทยาลัย | 🔾 วิทยาเขต 🕓 ส่วนงาน | จ่ายให้แก่   |               |                   |          |                  |  |

ตัวอย่างระบุคำค้นหา (ตัวอักษรพิมพ์เล็กพิมพ์ใหญ่ มีผลในการค้นหา) จากนั้นกด Ctrl + F

ระบบจะแสดงข้อมูลการค้นหา

| PSU D            | ocNo JAR001                                                                                                    |
|------------------|----------------------------------------------------------------------------------------------------|
| PSU DocNo        | JAR001 Document Type (SCF01 วันที่เอกสาร 29/09/2563 🧮 Fund Type Code 1 * มีแลสหมุนชากรัฐบาล Year (2563 และของเอ็ก CGD 3500000001 🖷 คัณหรือประกอ                                                                                                    |
| วิทยาเขต         | 00 × ส่วนกานในสังกัดส่วนกลามหาวิทยาลัย ส่วนกาน B2 × สำนักแคร้องมีอวิทยาศาสตร์และการหดลอบ สาขา B2.902 × ฝ่ายบริหารและการรัดการ                                                                                                    |
| Budget Item Code | GCFHC Planned Amount 1,700.00 Actual Amount 200.00 Pending Amount 1,500.00                                                                                                    |
| Description      | มิมสวัสดิการเป็กจากเขาสวมปีกได้หามจายจริง                                                                                                    |
| เรื่อง           | x ifou x                                                                                                    |
| ข้อความ          | X                                                                                                    |
| ผู้เสนอ          | х ตำแหน่ะผู้เคนอ х ТеГ х                                                                                                    |
| จ่ายโดย          | <ul> <li>มหาวิทยาท้อ</li> <li>วิทยาหอด</li> <li>วิทยาหอด</li> <li>วิทย</li></ul> |

5. ส่วนของ เอกสารเบิกงบกลางค่าศึกษาเล่าเรียนบุตร บันทึกข้อมูลของเอกสาร

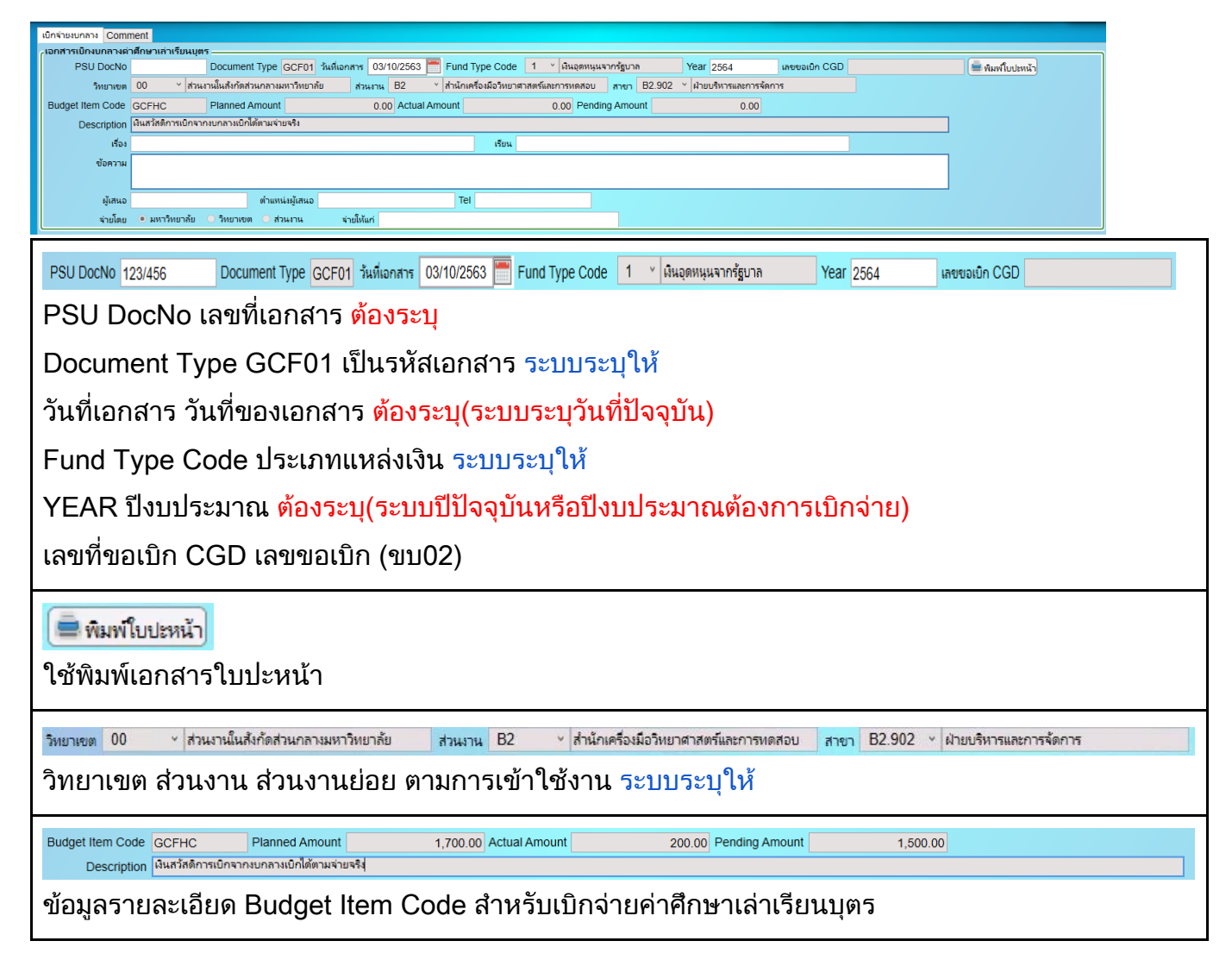

| เรื่อง เรียน                                                              |
|---------------------------------------------------------------------------|
| ข้อความ                                                                   |
| ผู้เสนอ ตำแหน่งผู้เสนอ Tel                                                |
| เรื่อง เรื่องของเอกสารเบิกจ่ายค่าศึกษาเล่าเรียนบุตร <mark>ต้องระบุ</mark> |
| เรียน เอกสารเบิกจ่าย เรียนท่านใด <mark>ต้องระบุ</mark>                    |
| ข้อความ ข้อความในเอกสารเบิกจ่าย <mark>ต้องระบุ</mark>                     |
| ผู้เสนอ เจ้าหน้าที่ทำเอกสารเบิกจ่าย <mark>ต้องระบุ</mark>                 |
| ตำแหน่งผู้เสนอ ตำแหน่งผู้เสนอเอกสารเบิกจ่าย <mark>ต้องระบ</mark> ุ        |
| Tel เบอร์โทรศัพท์ <mark>ต้องระบุ</mark>                                   |
| จ่ายโดย 🔍 มหาวิทยาลัย 🔿 วิทยาเขต 🔿 ส่วนงาน 🛛 จ่ายให้แก่                   |
| จ่ายโดย แหล่งเงินที่จ่ายให้แก่ผู้ขอเบิกเบิกจ่ายค่าศึกษาเล่าเรียนบุตร      |
| จ่ายให้แก่ จะระบุหรือไม่ระบุก็ได้ ถ้าระบุอาจจะระบุเช่น ตามรายชื่อที่แนบ   |

#### 6. ส่วนของ Metric แผนงบประมาณ

เลือกประเภทรายจ่ายงบกลาง ประเภทบุคลากร และรหัสงบประมาณ ระบบระบุให้ <sup>Metric</sup> รายร่ายงบกลาง/ประเภทงบกลาง/ตำเล่าเรียนบุตร ประเภทบุคลากร และรหัสงบประมาณ รายร่ายงบกลาง/ประเภทงบกลาง/ตำเล่าเรียนบุตร ประเภทบุคลากร และรหัสงบประมาณ

### 7. เป็นส่วนของ รายชื่อและรายละเอียดผู้ขอเบิก

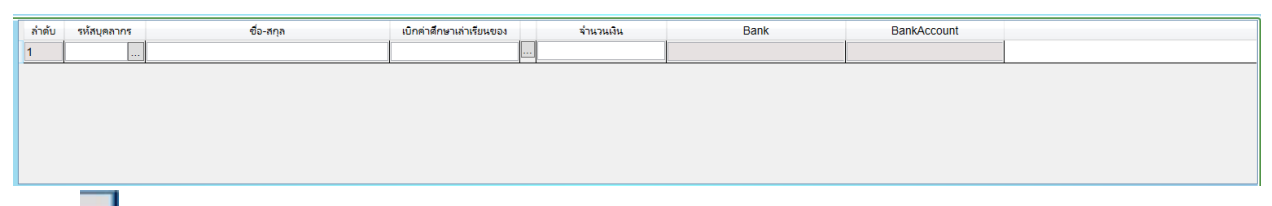

กดที่ — เพื่อทำการเพิ่มบุคลากร ระบบจะดึงข้อมูล ชื่อ-สกุล บัญชีธนาคารให้และต้องระบุ จำนวน เงิน เบิกค่าศึกษาเล่าเรียนของ ให้ระบุชื่อ <mark>ต้องระบุ</mark>

การค้นหา หลังจากที่เข้าไปเลือกบุคลากรให้คลิ๊กที่รายการใดรายการหนึ่ง(จะมีกรอบสีน้ำเงินขึ้น) แล้วกด Ctrl + Q

| ٢ | รายชอบุคลากร | - |            |               |             |          |              |
|---|--------------|---|------------|---------------|-------------|----------|--------------|
|   | รห้สบุคลากร  |   | ซือ        | นามสกุล       | เลขที่อัตรา | ต่ำแหน่ง | ระดับตำแหน่ง |
|   | 0020574      |   | ABDIRIZAK  | HUSSEIN GALIB | 0030        |          |              |
|   | 0020510      |   | ABDULAI    | м-кава        | A858        |          |              |
|   | 0019736      |   | ABDULAI    | M. KABA       | A436        |          |              |
|   | 0026108      |   | ABDULAI M. | КАВА          | 1596        |          |              |

ช่องจะกลายเป็นสีเหลืองสำหรับค้นหา ให้ระบุข้อมูลที่ต้องการค้นหา

## เทคนิคการค้นหา

ในกรณีที่จำไม่ได้ทั้งหมดให้ใส่ข้อมูลบางส่วนแล้วตามด้วย \* หรือ % เช่น วันวิ\* วันวิ% \*สาข์ กรณีจำคำข้างหน้าไม่ได้ให้ใส่ด้านหน้าแทน %สาข์ \*สาข์ หรือจำคำตรงกลางได้ให้ใส่ \* % ทั้งข้างหน้าข้างหลัง \*วิ\* %วิ% จากนั้นกด Ctrl + F

| รายชื่อบุคลาก  | าร |           |         |             |             |     |               |              |
|----------------|----|-----------|---------|-------------|-------------|-----|---------------|--------------|
| รห้สบุคลากร    |    | ซื่อ      | นามสกุล |             | เลขที่อัตรา |     | ดำแหน่ง       | ระดับตำแหน่ง |
|                |    | วันวิสาข้ |         |             |             |     |               |              |
| รายชื่อบุคลากร | _  |           |         |             |             |     |               |              |
| รห้สบุคลากร    |    | ซื่อ      | นามสกุล | เลขที่อัตรา | ต่ำแห       | nia | ระดับต่ำแหน่ง |              |
|                | 1  | วันวิ7    |         |             |             |     |               |              |

ระบบจะแสดงข้อมูลให้เลือกจากการค้นหา

| รหัสบุคลากร | ซื่อ      | นามสกุล    | เลขที่อัตรา | ต่ำแหน่ง | ระดับตำแหน่ง |  |
|-------------|-----------|------------|-------------|----------|--------------|--|
| 0003390     | ว้นวิศาข์ | งามผ่องใส  | 4558        |          |              |  |
| 0014203     | วันวิสา   | กุญชรินทร์ | 1618        |          |              |  |
| 0011286     | วันวิสา   | ใจแก้ว     | 6214        |          |              |  |
| 0038359     | วันวิสา   | ยอดนพกา    | L133        |          |              |  |
| 0030688     | วันวิสา   | ส้งข์ขู    | 1199        |          | ปฏิบัติการ   |  |
| 0030688     | ว้นวิสา   | ส้งข์ชู    | 1199        |          | ปฏิบัติการ   |  |

## 8. เป็นส่วนของ การบันทึกบัญชี

| ົງະາ      | บบจะลงลงบัญชีให้อัตโนมัติ                                                                  |    |    |  |
|-----------|--------------------------------------------------------------------------------------------|----|----|--|
| รหัสบัญชี | ซึ่อมัญชี                                                                                  | Dr | Cr |  |
| 511060201 | หมื่นช่วยค่ารักษาพยาบาลประเภทผู้ป่วยนอก-รพ.รัฐสำหรับผู้รับเบี้ยหวัด/บ่านาญตามกฎหมาย-กายนอก |    |    |  |
| 2120102   | <ul> <li>ใบสำคัญด้างจ่าย</li> </ul>                                                        |    |    |  |
|           |                                                                                            |    |    |  |
|           |                                                                                            |    |    |  |

## ขั้นตอนหลังจากคีย์ข้อมูลเรียบร้อยแล้ว

1. กดปุ่ม ป<u>ั้นทึกข้อมูล</u> ในการทำขอเบิกค่าศึกษาเล่าเรียนบุตร

ส่งเอกสาร ส่งเอกสารให้ส่วนงานตรวจสอบ กรณีที่ต้องการยกเลิกเอกสารกด

### "ยกเลิกเอกสาร"

2. กดปุ่ม

หลังจากที่ส่วนงานตรวจเอกสารแล้ว กดปุ่ม

กรณีที่เอกสารมีความผิดพลาด หรือต้องการให้แก้ไข กดปุ่ม ตึกลับเจกสา

4. หัวหน้าส่วนงานอนมัติ กดป่ม อนุมัติ กรณีไม่อนุมัติ กดป่ม ไม่อนุมัติ

5.ทุก step การใช้งานสามารถ กรณีตีกลับเอกสาร ไม่ถูกต้อง ไม่อนุมัติ ต้องระบุในช่อง Comment

 ขั้นตอนของ ส่งข้อมูลเข้า บก.(ขบ02) เจ้าหน้าที่ส่วนกลางมหาวิทยาลัย ทำขอเบิก(ขบ 02) ส่งกรมบัญชีกลาง